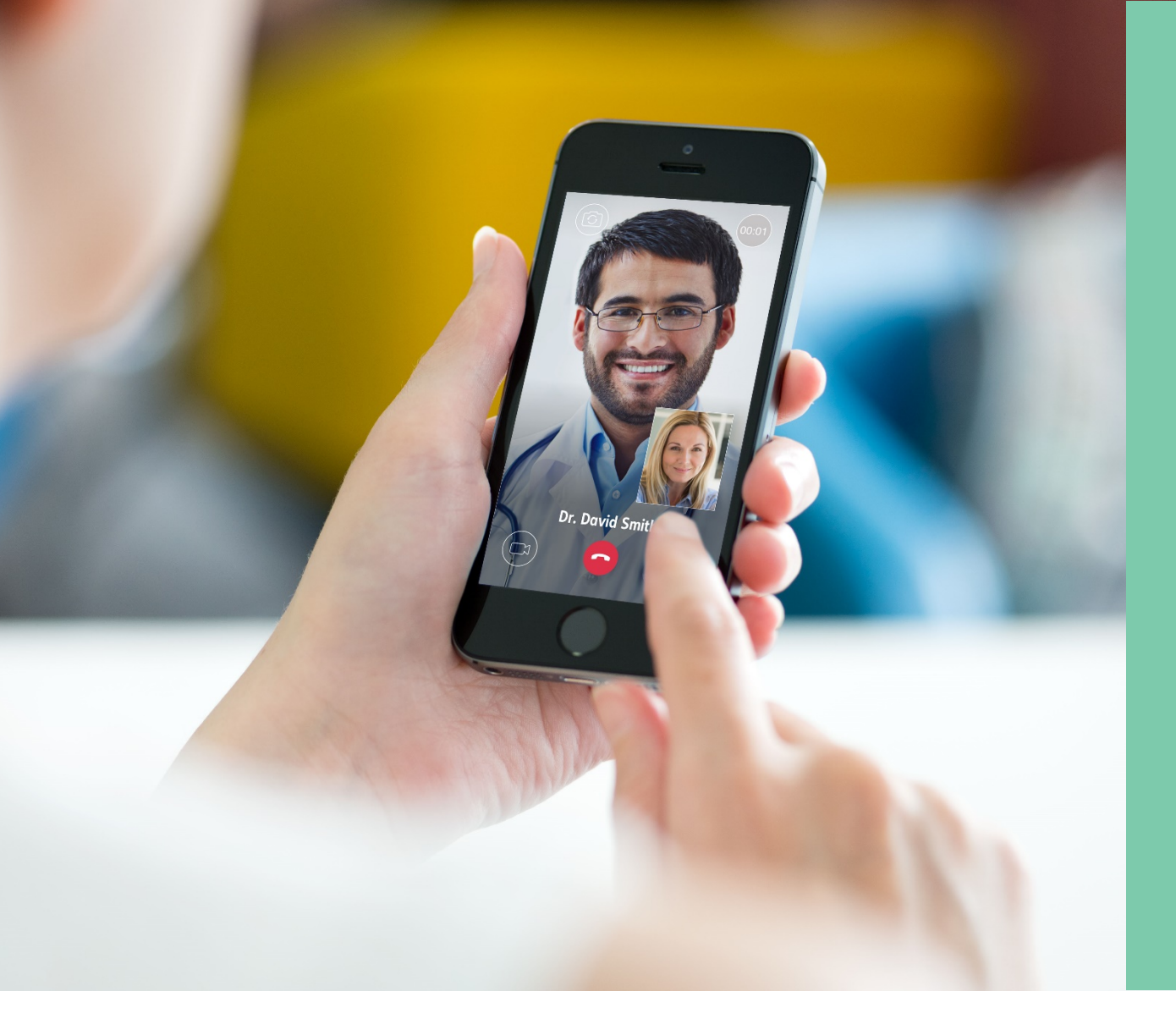

## HOW TO REGISTER

HEALTH AT HAND BY CURATIO

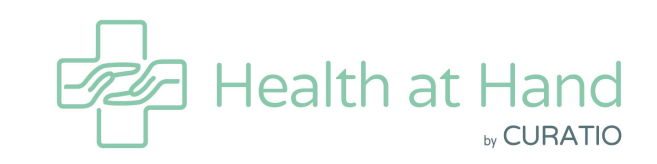

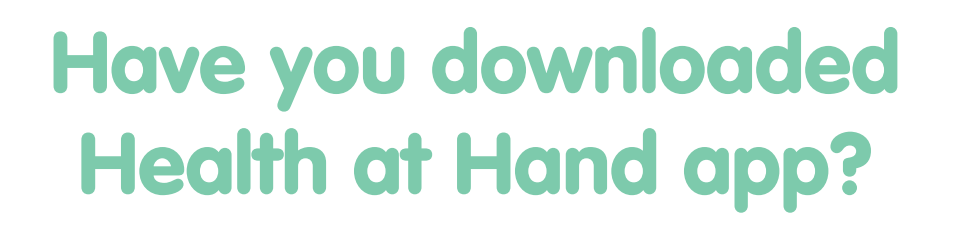

#### **Download Now**

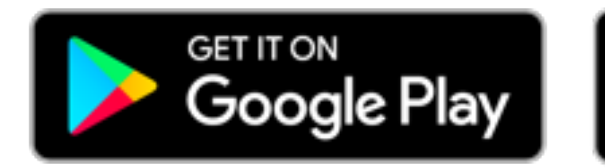

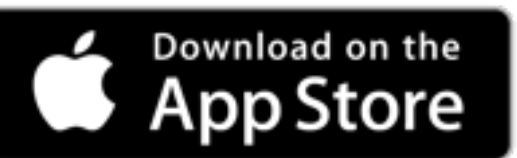

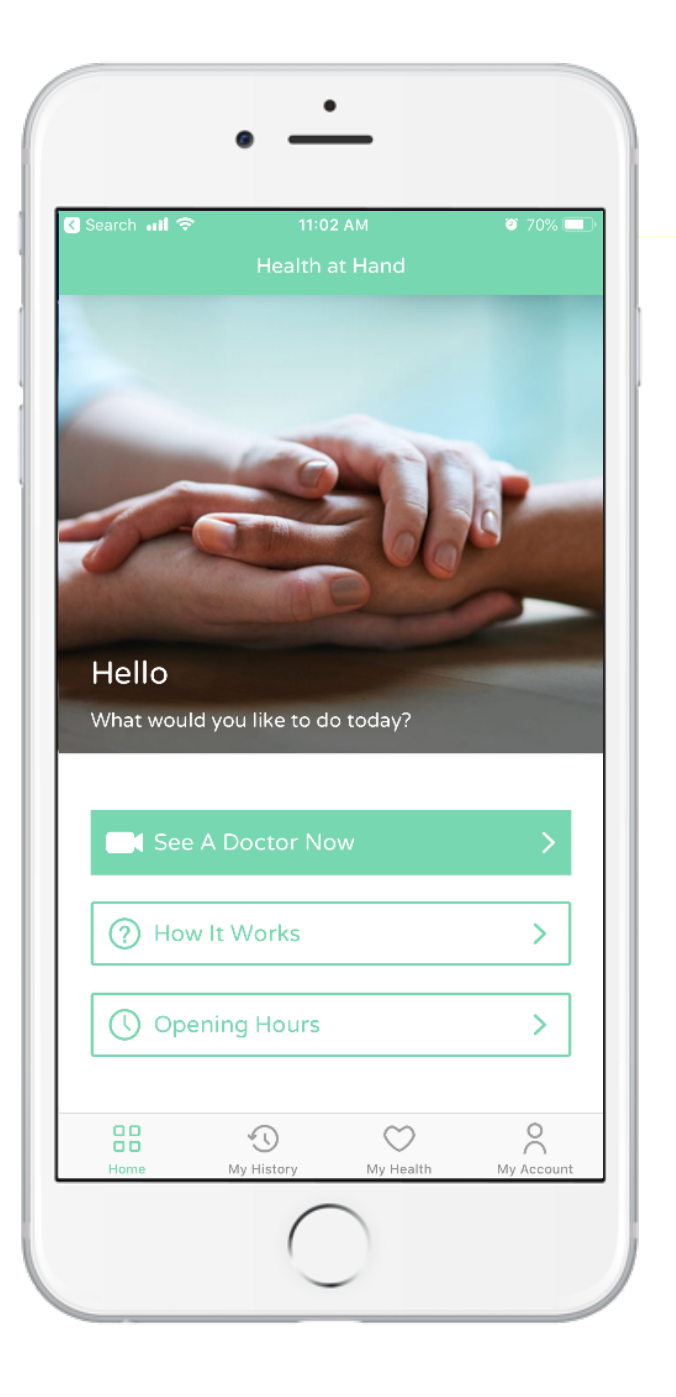

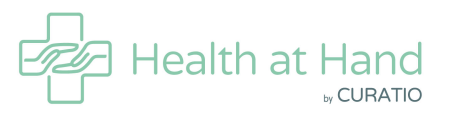

### **5 SIMPLE STEPS TO** REGISTER

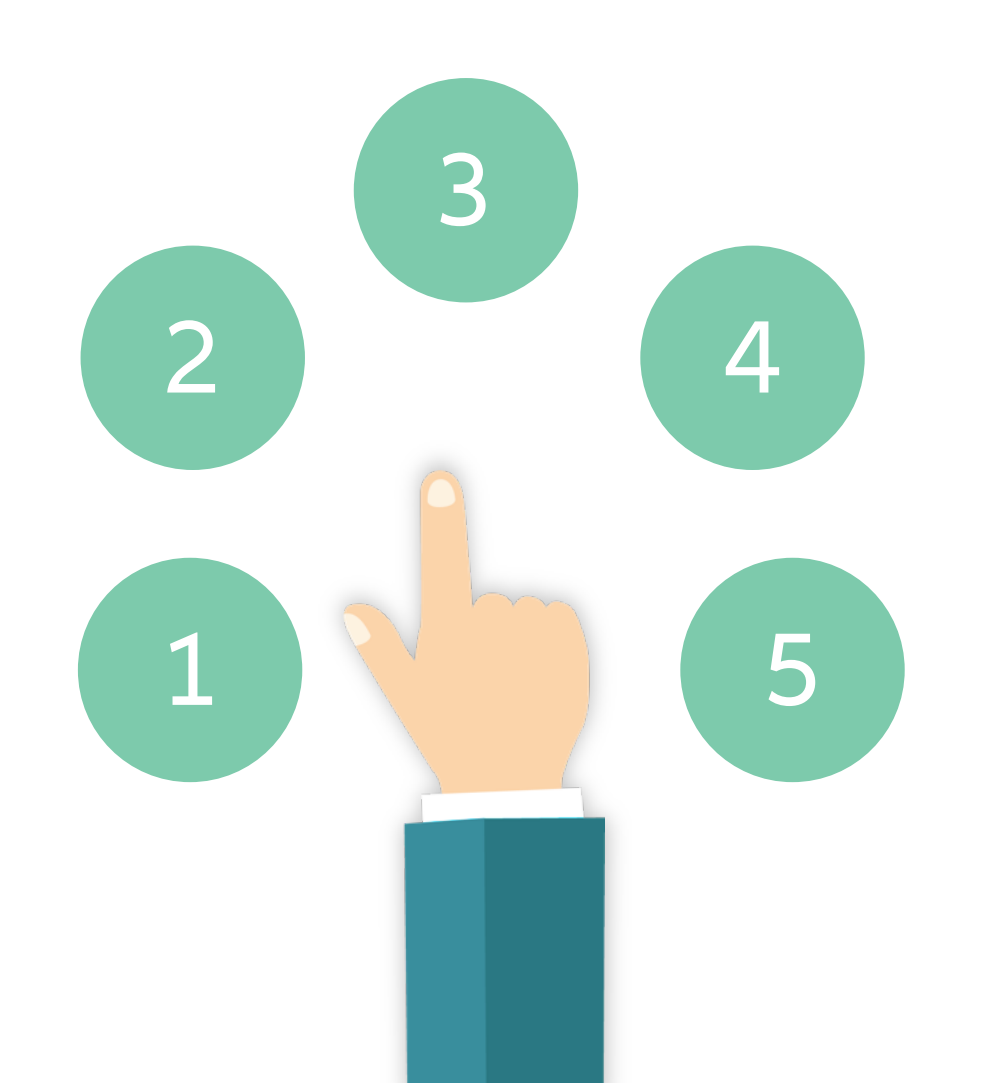

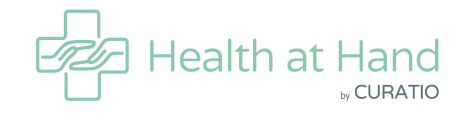

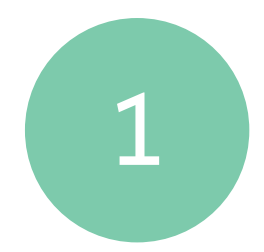

#### Choose 'Create account'

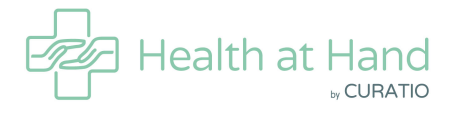

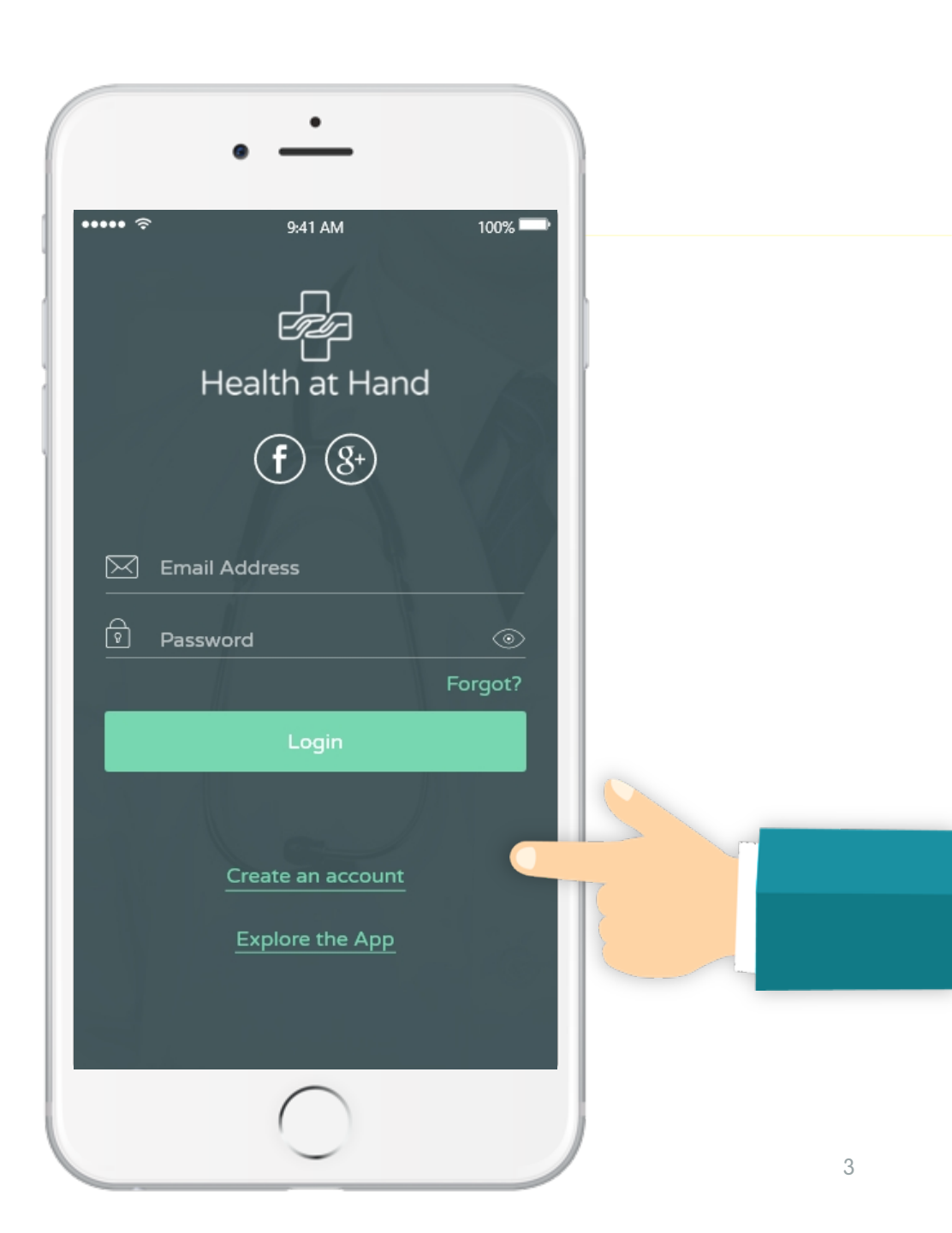

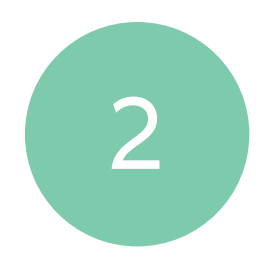

### Choose 'I have Insurance'

| ••• ຈົ<br><               | 9:41 AM<br>Create Account                                                                                    | 100% |
|---------------------------|----------------------------------------------------------------------------------------------------|------|
| <b>Accou</b><br>Please se | <b>nt Type</b><br>elect your account type                                                                    |      |
| ¢                         | I have Insurance<br>My insurance provider covers this<br>service. (You need to have a valid<br>Insurance ID) |      |
| <b>I</b>                  | l will pay for myself<br>I will be paying for myself or I have<br>promocode                                  | a    |
|                           |                                                                                                    |      |
|                           |                                                                                                    |      |
|                           | $\bigcirc$                                                                                                   |      |

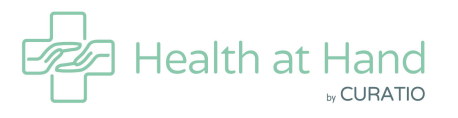

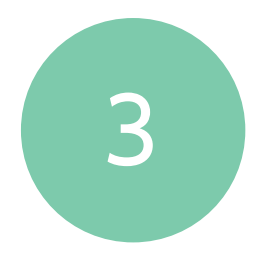

### Select your insurance provider

| •• 🗢 9:41 AM                   | 100%             |   |
|--------------------------------|------------------|---|
| Select Insurance Co.           |                  |   |
| Q Search Insurance Company     |                  |   |
| Abu Dhabi National Insurance   |                  | ľ |
| Abu Dhabi National Takaful     |                  |   |
| Adamjee Insurance              | A<br>B<br>C<br>D |   |
| Al Ain Ahlia Insurance         | E<br>F<br>G<br>H |   |
| Al Dhafra Insurance            | I<br>J<br>K<br>L |   |
| Al Fujairah National Insurance | M<br>N<br>O<br>P |   |
| Al Khazna Insurance            | Q<br>R<br>S<br>T |   |
| Cigna Insurance Middle East    | v × ×            |   |
| Dubai Insurance Company        | Z                |   |
| nsurance House                 |                  | 0 |
| alama Integra Global           |                  |   |
| $\frown$                       |                  |   |

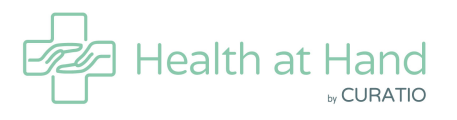

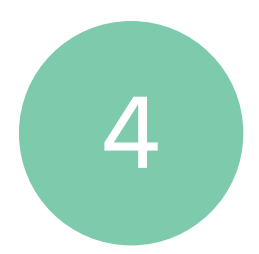

#### Enter your card details and check your eligibility

| •••         | 9:41 AM                                      | 100%     |  |
|-------------|----------------------------------------------|----------|--|
|             |                                              |          |  |
| Eligibili   | ty Check                                     |          |  |
| Insurance ( | Company                                      |          |  |
| Salama -    | Integra Global                               | -        |  |
| Momborch    | in Number or Principal Num                   | aber     |  |
| ARCD-12     | 34-1234-3456                                 | IDEI     |  |
| Your Memb   | per Number or Principal nur                  | mber can |  |
| your Insura | n your insurance certificate<br>nce ID card. | and on   |  |
| Date of Bir | th                                           |          |  |
| 15 Decen    | nber 2017                                    |          |  |
|             |                                              |          |  |
|             |                                              |          |  |
|             |                                              |          |  |
|             |                                              |          |  |
|             | Check Eligibilty                             |          |  |
|             |                                              | 17       |  |

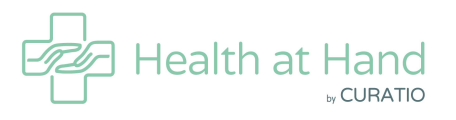

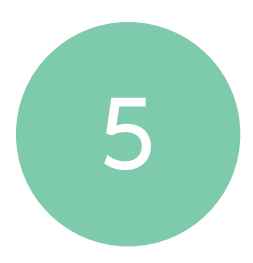

Enter your email and choose a password and complete your registration process

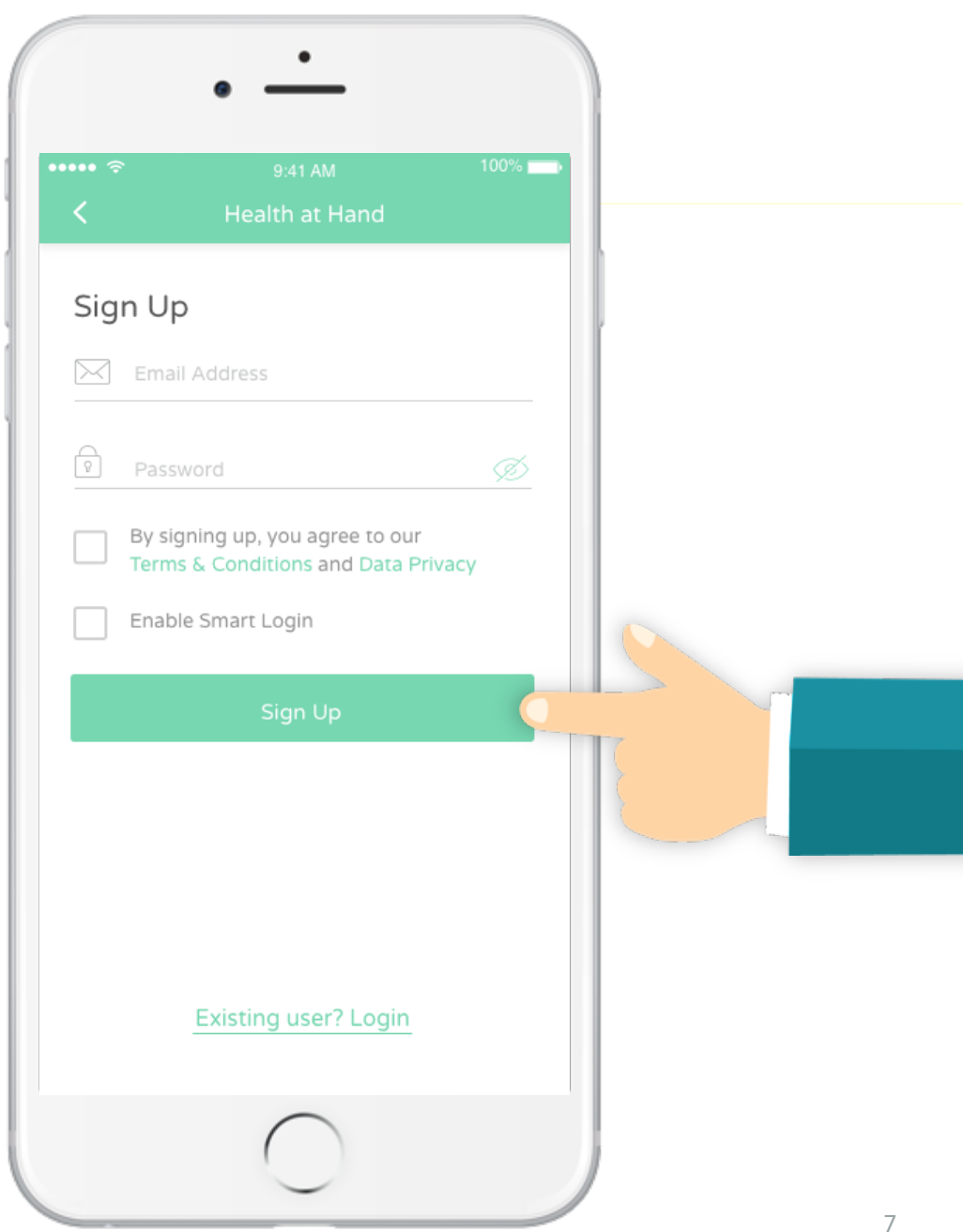

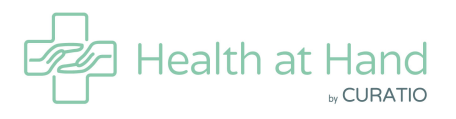

### You can now start your Doctor Video Consultation using Health at Hand

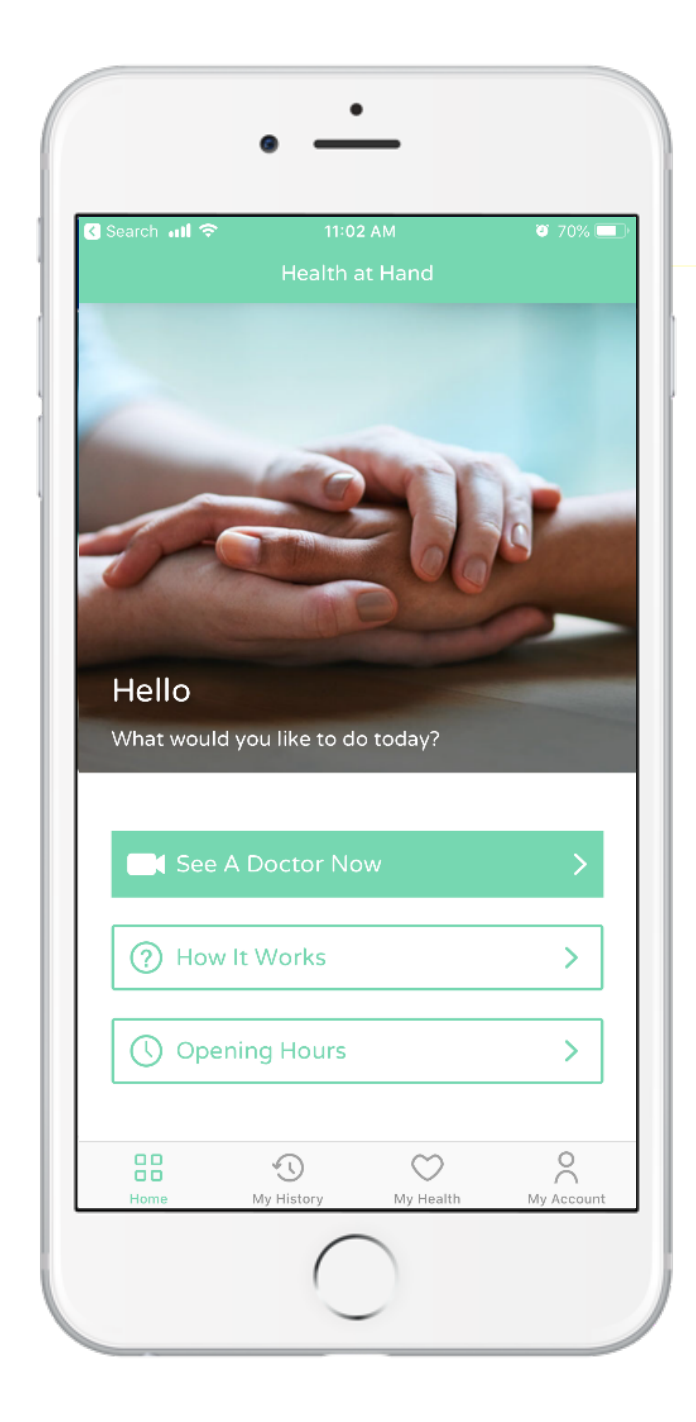

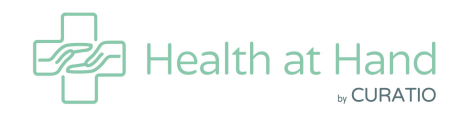

# THANK YOU

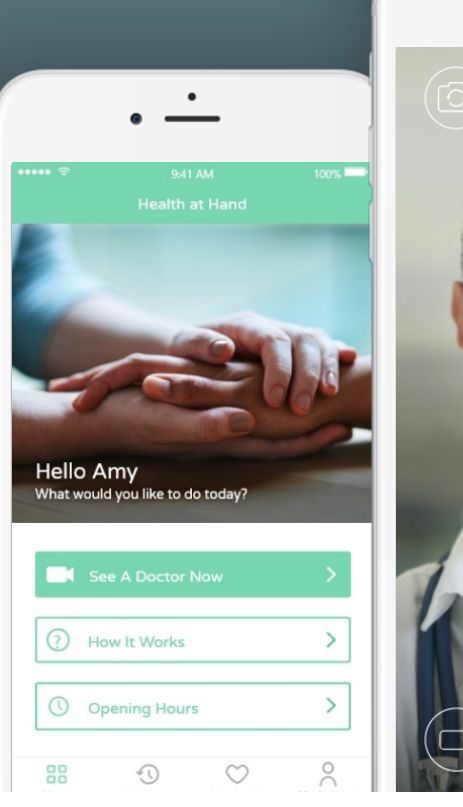

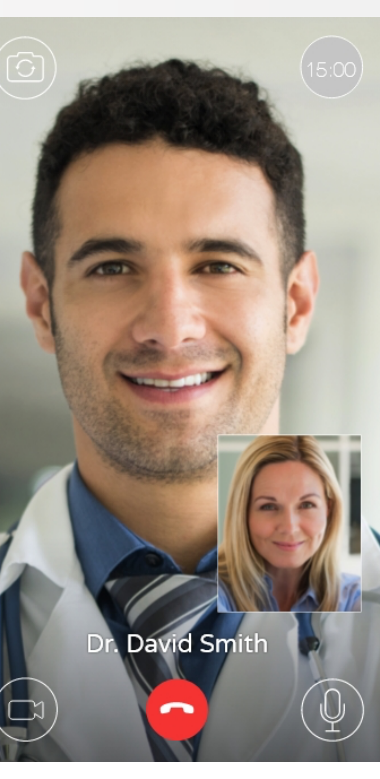

•

|               | •                           |            |
|---------------|-----------------------------|------------|
| ••• 奈<br><    | 9:41 AM<br>Doctor's Report  | 100% 🗖     |
| Consulted at  | 8:30 PM on June 27, 2019    | 9          |
| Patient       | Amy Pickles                 |            |
| Doctor        | Dr. Ruhil Badiani (MOH1234) | 587890)    |
| Symptom       | Indigestion                 |            |
| Duration      | 27 min, 33 sec              |            |
| Reference     | CSK4737                     |            |
| History of P  | resent Illness              |            |
| 37 year old w | oman complaining of acid r  | eflux with |

37 year old woman complaining of acid reflux with 3-week duration. Mild nausea but no vomiting, increased fatus and blaating but no altered bowel habit.

#### Assessment

Diagnosis of gastro esophageal reflux disease

 $\bigcirc$ 

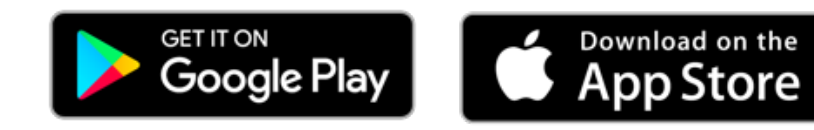

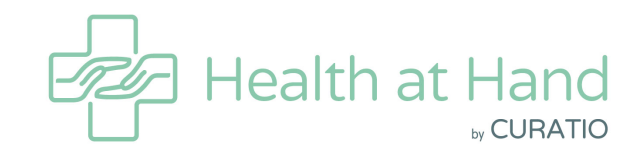